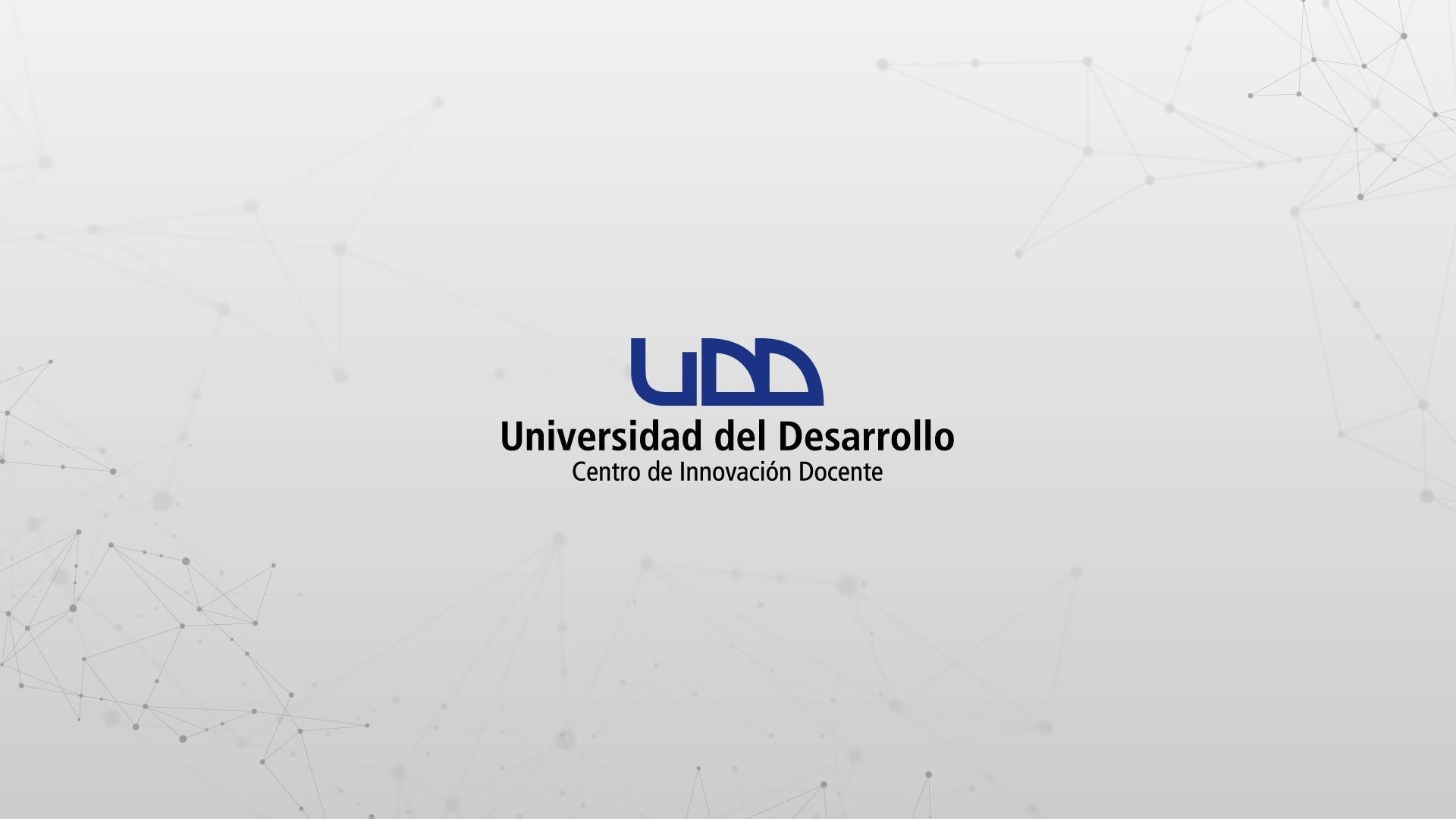

## ¿CÓMO CREAR PREGUNTAS DE TIPO ORDENAR?

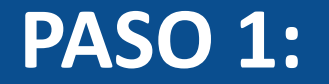

### Selecciona de la lista el tipo de pregunta: + Ordenar.

## PASO 1

| \$3           | Crear Configuraciones Informe             | Insertar contenido  |                                     | Volver                          |
|---------------|-------------------------------------------|---------------------|-------------------------------------|---------------------------------|
| $\rightarrow$ |                                           | + Carga del archivo | + Categorización                    |                                 |
| 0 pts         | Crear                                     | + Coincidencia      | + Completar el espacio<br>en blanco | Competencias (0) 💿 Vista previa |
|               |                                           | + Elección múltiple | + Ensayo                            |                                 |
| =             | Título                                    | + Fórmula           | + Numérico                          |                                 |
|               | Diseñando tipos de pre                    | + Ordenar           | + Respuestas múltiples              |                                 |
|               | Instrucciones                             | + Verdadero o falso | + Zona activa                       |                                 |
|               | En esta evaluacion vamos a diseñar los 1: | + Estímulo          | 8                                   |                                 |

## **PASO 2:**

Asigna un título a la pregunta, esto permite identificarla al momento de crear bancos de preguntas. La información no será visible para los estudiantes que realicen el examen.

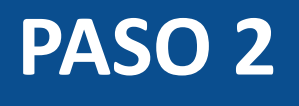

| 1 | Ord    | lenar Pregunta de ordenar |    | III 创 |
|---|--------|---------------------------|----|-------|
| ſ | Agrega | ar raíz de la pregunta    |    |       |
|   | Etique | eta superior              |    |       |
|   | 1      | Ingrese una respuesta     | ii | ⑪     |
|   | 2      | Ingrese una respuesta     | :: | ▥     |
|   | 3      | Ingrese una respuesta     | ij | ▥     |
|   | 4      | Ingrese una respuesta     | ii |       |

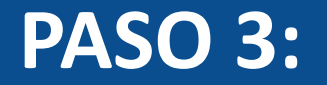

Escribe la pregunta en el editor de texto, recuerda incluir las indicaciones sobre cómo deben ser ordenadas las alternativas de respuesta.

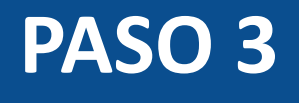

| Or            | denar                | Pregun                           | ta de oro                  | denar      |              |        |      |       |                |        |        |         |           |        |           |        |         |        |         |      |    |
|---------------|----------------------|----------------------------------|----------------------------|------------|--------------|--------|------|-------|----------------|--------|--------|---------|-----------|--------|-----------|--------|---------|--------|---------|------|----|
|               |                      |                                  |                            |            |              |        |      |       |                |        |        |         |           |        |           |        |         |        |         |      |    |
| •             | → B                  | Ι                                |                            | • <u>A</u> | • <u>T</u> × | E      | Ξ    | Ξ     | X <sup>2</sup> | ×. :=  |        | 12pt    |           | P      | árrafo    | •      |         | -      |         | P    | fx |
| El cu<br>supe | erpo es<br>rior a in | tá const<br>ferior.              | ituido po                  | or parte   | s, esta      | s se e | ncue | ntran | dividi         | das en | extrer | nidades | , de la s | iguier | nte lista | debe i | reordei | nar de | e la pa | arte |    |
|               |                      |                                  |                            |            |              |        |      |       |                |        |        |         |           |        |           |        |         |        |         |      |    |
| Etiqu         | ieta sup             | erior                            |                            |            |              |        |      |       |                |        |        |         |           |        |           |        |         |        |         |      |    |
|               |                      | CITOI                            |                            |            |              |        |      |       |                |        |        |         |           |        |           |        |         |        |         |      |    |
| 1             | Ingrese              | una rest                         | ouesta                     |            |              |        |      |       |                |        |        |         |           |        |           |        |         |        |         |      | Th |
| 1             | Ingrese              | una resp                         | ouesta                     |            |              |        |      |       |                |        |        |         |           |        |           |        |         |        |         | 8    |    |
| 1             | Ingrese              | una resp<br>una resp             | ouesta                     |            |              |        |      |       |                |        |        |         |           |        |           |        |         |        |         | #    |    |
| 1<br>2<br>3   | Ingrese              | una resp<br>una resp<br>una resp | ouesta<br>ouesta<br>ouesta |            |              |        |      |       |                |        |        |         |           |        |           |        |         |        |         |      |    |

### **PASO 4:**

Agrega información en los campos de etiqueta superior e inferior, para dar una referencia a tus alumnos de cómo deben ordenar las respuestas.

## PASO 4

| Mie | mbros superiores                                                                                                    |    |   |
|-----|----------------------------------------------------------------------------------------------------|----|---|
| 1   | Ingrese una respuesta                                                                                                    | H  | ⑪ |
| 2   | Ingrese una respuesta                                                                                                    | H  | Î |
| 3   | Ingrese una respuesta                                                                                                    | :  | ⑪ |
| 4   | Ingrese una respuesta                                                                                                    | ii | ⑪ |
| Mie | Respuesta<br>mbros inferiores                                                                                               |    |   |
| ~   | Opciones                                                                                                    |    |   |
|     | <ul> <li>Mostrar la calculadora en pantalla</li> <li>Mostrar respuestas en un párrafo</li> <li>Incluya etiquetas</li> </ul> |    |   |

## **PASO 5:**

Puedes desactivar los campos asociados a las etiquetas, desmarcando la opción Incluya etiquetas.

## PASO 5

| 1 | Ingrese una respuesta                                             | :: | 斦               |
|---|-------------------------------------------------------------------|----|-----------------|
|   | Elección no puede estar en blanco                                 |    |                 |
| 2 | Ingrese una respuesta                                             |    | ŵ               |
|   | Elección no puede estar en blanco<br>Elección no puede duplicarse |    |                 |
| 0 | Ingrese una respuesta                                             |    | <del>.</del>    |
| 3 | Elección no puede estar en blanco<br>Elección no puede duplicarse |    | Ш               |
|   | Ingrese una respuesta                                             |    | - <del>0.</del> |
| 4 | Elección no puede estar en blanco<br>Elección no puede duplicarse |    | Ш               |
| + | · Respuesta                                                       |    |                 |
| ~ | Opciones                                                          |    |                 |
| 0 | Mostrar la calculadora en pantalla                                |    |                 |
| ( | Mostrar respuestas en un párrafo                                  |    |                 |
| ( | Incluya etiquetas                                                 |    |                 |

## **PASO 6:**

Escribe las alternativas de respuesta en los campos identificados para ello. Si deseas incluir más alternativas, haz clic en + Respuesta.

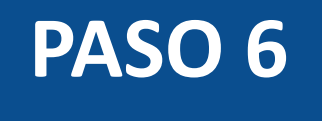

| 1 | 0                     | nar Pregunta de ordenar                                                                                                    | ii 🛍 |
|---|-----------------------|----------------------------------------------------------------------------------------------------|------|
|   | El cu<br>supe<br>Mier | po está constituido por partes, estas se encuentran divididas en extremidades, de la siguiente lista debe reordenar de la parte<br>r a inferior. |      |
| ſ | 1                     | odo                                                                                                    | 曲    |
|   | 2                     | lano                                                                                                    | Û    |
|   | 3                     | odilla                                                                                                    | ⑪    |
|   | 4                     | ie                                                                                                    | ⑪    |
|   | +<br>Mier             | ros inferiores                                                                                                    |      |

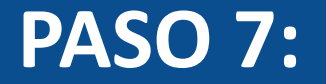

## Para eliminar alternativas de respuesta, haz clic en el ícono Eliminar.

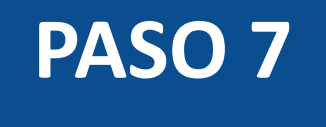

| 1      | Ordenar                 | Pregunta de ordenar                                                                                                    |   | ⑪ |
|--------|-------------------------|----------------------------------------------------------------------------------------------------|---|---|
| l<br>s | El cuerpo<br>superior a | está constituido por partes, estas se encuentran divididas en extremidades, de la siguiente lista debe reordenar de la parte<br>inferior. |   |   |
|        | Miembros                | superiores                                                                                                    |   |   |
|        | 1 Code                  |                                                                                                    | ſ | ⑪ |
|        | 2 Man                   |                                                                                                    |   | ⑪ |
|        | 3 Rodi                  | la                                                                                                    |   | ⑪ |
|        | 4 Pie                   |                                                                                                    |   | ⑪ |
|        | - I Reverse             |                                                                                                    |   | _ |

#### + Respuesta

Miembros inferiores

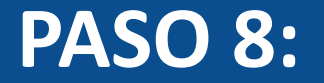

Podrás activar la opción para que los estudiantes utilicen una calculadora, haciendo clic en Mostrar la calculadora en pantalla.

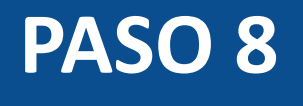

| <ul> <li>Mostrar la calculadora en pantalla</li> <li>Calculadora básica</li> <li>Calculadora científica</li> </ul>                                                                                                    |
|----------------------------------------------------------------------------------------------------|
| <ul> <li>Calculadora básica</li> <li>Calculadora científica</li> </ul>                                                                                                    |
| O Calculadora científica                                                                                                    |
|                                                                                                    |
| <ul> <li><i>i</i></li> <li><i>i</i></li></ul> |
| Mostrar respuestas en un párrafo                                                                                                    |
| Incluya etiquetas                                                                                                    |
| > Alinear con las competencias (0)                                                                                                    |
| > Banco de items                                                                                                    |

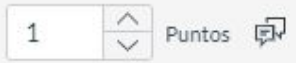

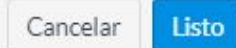

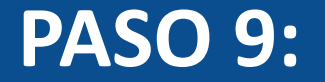

Puedes mostrar las alternativas de respuesta a ordenar en forma de párrafo, al seleccionar la opción Mostrar respuestas en un párrafo.

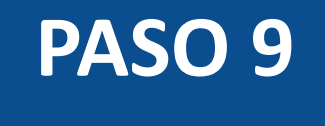

| 4 Pie                                                                                                    | 前 |
|----------------------------------------------------------------------------------------------------|---|
| + Respuesta                                                                                                    |   |
| Miembros inferiores                                                                                                    |   |
| ✓ Opciones                                                                                                    |   |
| <ul> <li>Mostrar la calculadora en pantalla</li> <li>Mostrar respuestas en un párrafo</li> <li>Incluya etiquetas</li> </ul> |   |
| > Alinear con las competencias (0)                                                                                          |   |
| > Banco de items                                                                                                    |   |

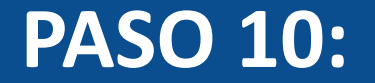

## Define el puntaje de la pregunta en el campo puntos.

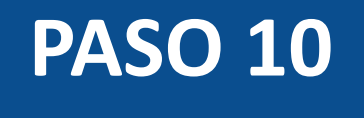

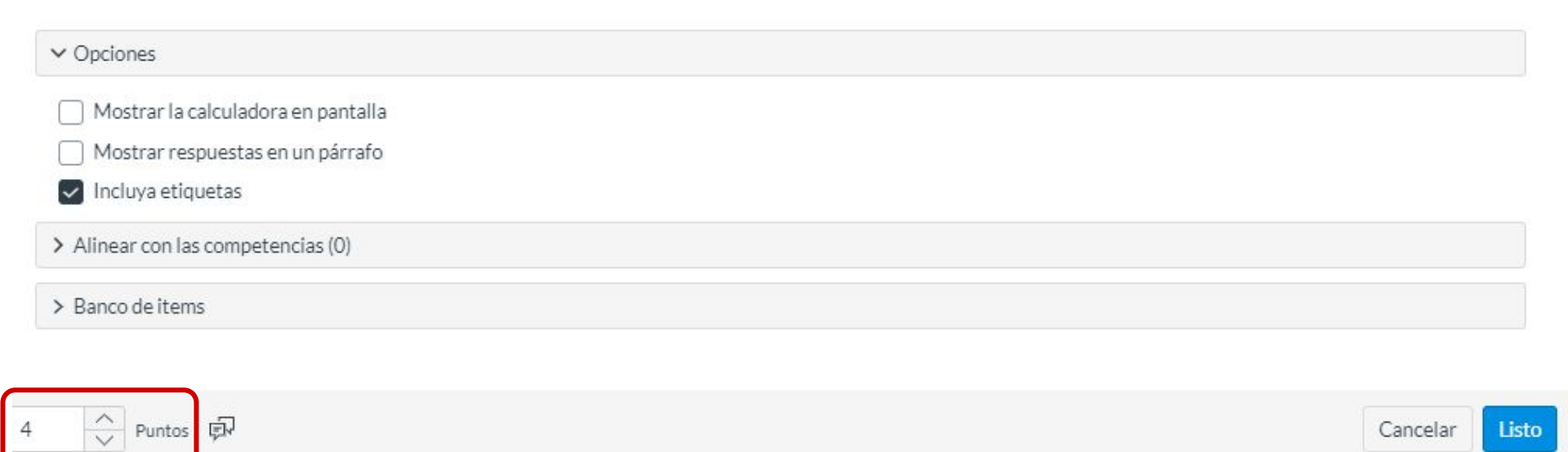

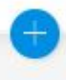

## **PASO 11:**

Opcionalmente, puedes agregar retroalimentación automática para respuestas correctas, incorrectas o a modo general.

## PASO 11

|                                            | <i>\$</i> 3   | Valoración del estudiante                                                                                                    | ×                                                                                                    |
|--------------------------------------------|---------------|----------------------------------------------------------------------------------------------------|----------------------------------------------------------------------------------------------------|
|                                            | $\rightarrow$ | Para una respuesta correcta                                                                                                    |                                                                                                    |
| ✓ Opciones                                 | 0 pts         | $ \Rightarrow \Rightarrow B I \cup \underline{A} \bullet \overline{A} \bullet \overline{I}_{x} \equiv \Xi   x^{2} \times_{z} \equiv \frac{1}{2}   12pt \bullet Párrafo \bullet $                                                                       |                                                                                                    |
| Mostrar la calculadora en                  | =             |                                                                                                    |                                                                                                    |
| Mostrar respuestas en un Incluya etiquetas | 1             | Para una respuesta incorrecta                                                                                                    | THE REAL PROPERTY AND A DECIMAL ADDRESS ADDRESS ADDRES |
| Alinear con las competencia                |               | $ \begin{array}{c c c c c c c c c c c c c c c c c c c $                                                                                                    |                                                                                                    |
| Banco de items                             |               |                                                                                                    |                                                                                                    |
|                                            |               | Proporcione valoración general (independientemente de la respuesta)                                                                                                    | <b></b>                                                                                                    |
| Puntos 🖈                                   |               | $ \Rightarrow \Rightarrow B I \cup   \underline{A} \bullet \overline{A} \bullet \overline{I}_{X}   \underline{E} \equiv \exists   x^{2} \times_{z} \exists \exists   12pt \bullet Párrafo \bullet \\ \blacksquare \bullet \blacksquare \otimes f_{X} $ |                                                                                                    |
|                                            |               |                                                                                                    |                                                                                                    |
|                                            |               | Cancelar                                                                                                    | Listo                                                                                                    |

0

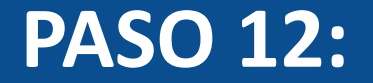

## Para finalizar con la creación de la pregunta, haz clic en Listo.

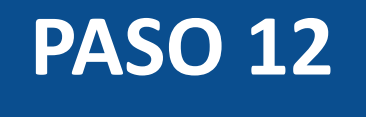

| Cancelar |
|----------|
|          |

¡Listo! Has creado tu pregunta.

La calificación de este tipo de preguntas es automática. El estudiante debe ordenar correctamente todas las alternativas de respuesta para obtener los puntos asignados a la pregunta, de lo contrario, no se asignarán puntos.

A continuación, te mostraremos cómo tus estudiantes ven este tipo de preguntas.

#### Quizzes 2 - Ordenar

#### 4 puntos

×1

El cuerpo está constituido por partes, estas se encuentran divididas en extremidades, de la siguiente lista debe reordenar de la parte superior a inferior.

Miembros superiores

| 1    | ii Mano         |
|------|-----------------|
| 2    | ii Codo         |
| 3    | ii Pie          |
| 4    | ii Rodilla      |
| Viem | bros inferiores |

Entregar

# Universidad del Desarrollo

Centro de Innovación Docente

Para más tutoriales, visita: auladigital.udd.cl

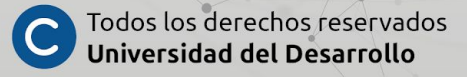